# ÖDEVLERİ SİSTEME YÜKLEME USULLERİ

<u>DİKKAT</u>: ÖDEVLERİNİZ 10 SANİYE İÇİNDE İNCELENEREK NOTA DÖNÜŞTÜRÜLÜR. ÇOK DAHA FAZLA İNCELEME İSTEYEN ÖDEVLER GERÇEK DEĞERİNDE NOT ALAMAZ. O nedenle esas incelenecek kısımları daha ön plana çıkararak ve dikkat çekerek sunmaya çalışın. Kopya şüphesi uyandırırsa en ince detaya kadar bakılır. Hoca isterse ilk kopyada öğrenciyi bırakabilir. Kopya denildikten sonra sizin "kopya değildir" demenizin bir önemi yoktur. "Hocam aynı evde çalışıyoruz... aynı bilgisayarı kullanıyoruz..." gibi bahaneler geçersizdir. Birinizdeki hata diğerinde çıkarsa, imza gibi aynı tarz ve yöntem diğerine aktarıldıysa veya ödevi diğerinden alıp üzerinde değişiklik yapıp göndermeye çalıştıysanız bütün bunlar kopyadır. Genellikle notlar sistem kapanmaya yakın ilan edildiği için Karabük'e gelip ispatlamaya zamanınız olmayacaktır (Kopya denilen herkesin aynı anda

gelmesi gerekir). Basit bir ödevden kalırsınız..

Sistem yüklenecek ödevlerin hepsi PDF formatında olacaktır. Ödevlerinizi PDF formatında hazırlamak için aşağıdaki yöntemleri kullanabilirsiniz. Buradaki anlatımlarda hazırladığınız ödevler Word dökümanı ile istenen şekle getirildikten sonra PDF dönüştürülmektedir. Kendinizin geliştireceği başka yöntemeler de olabilir.

| + + C 0.w                | ww.ibrahimcayiroglu.o                                                            | om/sayfalar  | /OdevYukkeme.asga                                               |                                          |                       |                                                  |              |
|--------------------------|----------------------------------------------------------------------------------|--------------|-----------------------------------------------------------------|------------------------------------------|-----------------------|--------------------------------------------------|--------------|
| 🗿 Google Çenn 🚦 i        | ngilazze atalah singu- 📳                                                         | BRAHM CAVIRO | 09L., 🔛 (500 ummel) - scaye., 1                                 | 🖸 Reef 🔯 Abe 🔯 Learn                     | 🛱 Conversation 📋 Sect | Course Cl Valen                                  | Megat 🔂 Enro |
| YENI Dersin Adı<br>KAYTT | Bilg Dest Teknik Resin<br>Trim Horizi oriental<br>teriter sa sedan af 30 AVX ter | -            | Okul No 1234567890123<br>Feature IELATE you<br>Toking Responded | Ad Soyad Deneme Ad So<br>tentar Sorth ad | yad Şifre             | 123<br>Liber DCDate (dee pete<br>Initis de liber | Beni Kaydet  |
| Listelenerek Dersi S     | Lar (1                                                                           | • ()         | ÓÓRENCS ERLI ISTELE                                             |                                          |                       |                                                  |              |

Sisteme önce kendinizi kaydedin. Şifrenizi unutmayın. Numaranızı dikkatli yazın.

Kendinizi kaydettikten sonra ilgili dersi listeleyip isminizi listede bulmaya çalışın.

| 1 | List  | telenecek Dersi Seç Bilg. Dest. Teknik Resim                                                                                                    | ▼ÖĞR         | ENCÍ      | LERÍ LÍST    | ELE       |              |           |              |           |           |
|---|-------|----------------------------------------------------------------------------------------------------|--------------|-----------|--------------|-----------|--------------|-----------|--------------|-----------|-----------|
|   | No    | Bilgiler                                                                                                    | Ö1-<br>kbyte | -<br>notu | Ö2-<br>kbyte | -<br>notu | Ö3-<br>kbyte | -<br>notu | Ö4-<br>kbyte | -<br>notu | Ö5<br>kby |
|   | 1 (1) | 1234567890123<br>Deneme Ad Soyad<br>Ders : Bilg. Dest. Teknik Resim<br>Odev<br>No:<br>Dosya<br>Dosya Dosya Seç Dosya seçilmedi<br>Şifre<br>Gir:<br>DOSYAYI YÜKLE | 158,725      | 0         | 0            | 0         | 0            | 0         | 0            | 0         | 0         |

Yükleyeceğiniz ödev açılır menüden seçin ve dosyanızı bilgisayarınızdan işaretleyin. Şifrenizi girip dosyanızı sisteme yükleyin. Yükledikten sonra Listeyi tekrar listelerseniz ilgili ödevin yanında yüklenen dosyanın boyutunu Kbyte olarak görürsünüz. HER ÖDEV KENDİ NUMARASINA YÜKLENECEKTİR. YANLIŞ NUMARAYA YÜKLENEN ÖDEVLER NOT ALAMAZ (çünkü o gruptaki ödevler birlikte okunur ve bir notlandırma sistemi takip edilir. sistemi bozan ödevlere değerlendirmeye alınmaz). ÖDEV YENİDEN YÜKLENİRSE, eski gider, doğrusu orada kalır.

| List     | elenecek Deni Seç Big Dest Teknik Resim                                                                                                    | + 06F        | ENC  | LERILIS      | TELE | 1            |   | Lin  | telenecek Deru Sec Big Dest Teknik Resin                                                                                                    | • 0         | SRENCI | LEFT LIS     | TELE |              |  |
|----------|----------------------------------------------------------------------------------------------------|--------------|------|--------------|------|--------------|---|------|----------------------------------------------------------------------------------------------------|-------------|--------|--------------|------|--------------|--|
| No       | Bilgilor                                                                                                    | 01-<br>kbyte | nuti | Ö2-<br>kbyte | auta | 03-<br>kbyte | - | Ne   | Bilgiler                                                                                                    | 01-<br>kbyt | e mate | Ö2-<br>käyte | mate | 03-<br>kbyte |  |
| 1<br>()) | 12345678900123<br>Denum Ad Soyad<br>Dens Bilg Dest Tekaik Revins<br>Odev Odev? •<br>Doste Doste Soc Odev1pdf pdf<br>Soc Doste Dost Dost Parts | 158,725      | 0    | 8            | 0    | 8            | 0 | 1(1) | 1234567890123<br>Demono Ad Soyad<br>Dem Bilg Dest Teknik Resum<br>Odev<br>No<br>Dosya<br>Sec<br>Gut<br>Dosya Sec<br>Dosya Sec<br>Dosya VI YUKLE | 158,7       | 25 0   | 250 407      | 0    | 0            |  |

#### **BİLGİSAYAR DESTEKLİ TEKNİK TASARIM DERSİ**

Aşağıdaki verildiği şekliyle gerekli ekran görüntülerini print screen yaparak alın Paintte yada Wordde kırpın ve daha sonra pdf ye dönüştürerek sisteme yükleyin. Sizden istenen önemli kısımları çerçeve içine alın. Sizden istenmeyen bilinçsizce yaptığınız sonuçları göstermek (gelişigüzel herşeyi anlatmaya çalışmak) işi bilmediğinizi gösterir.

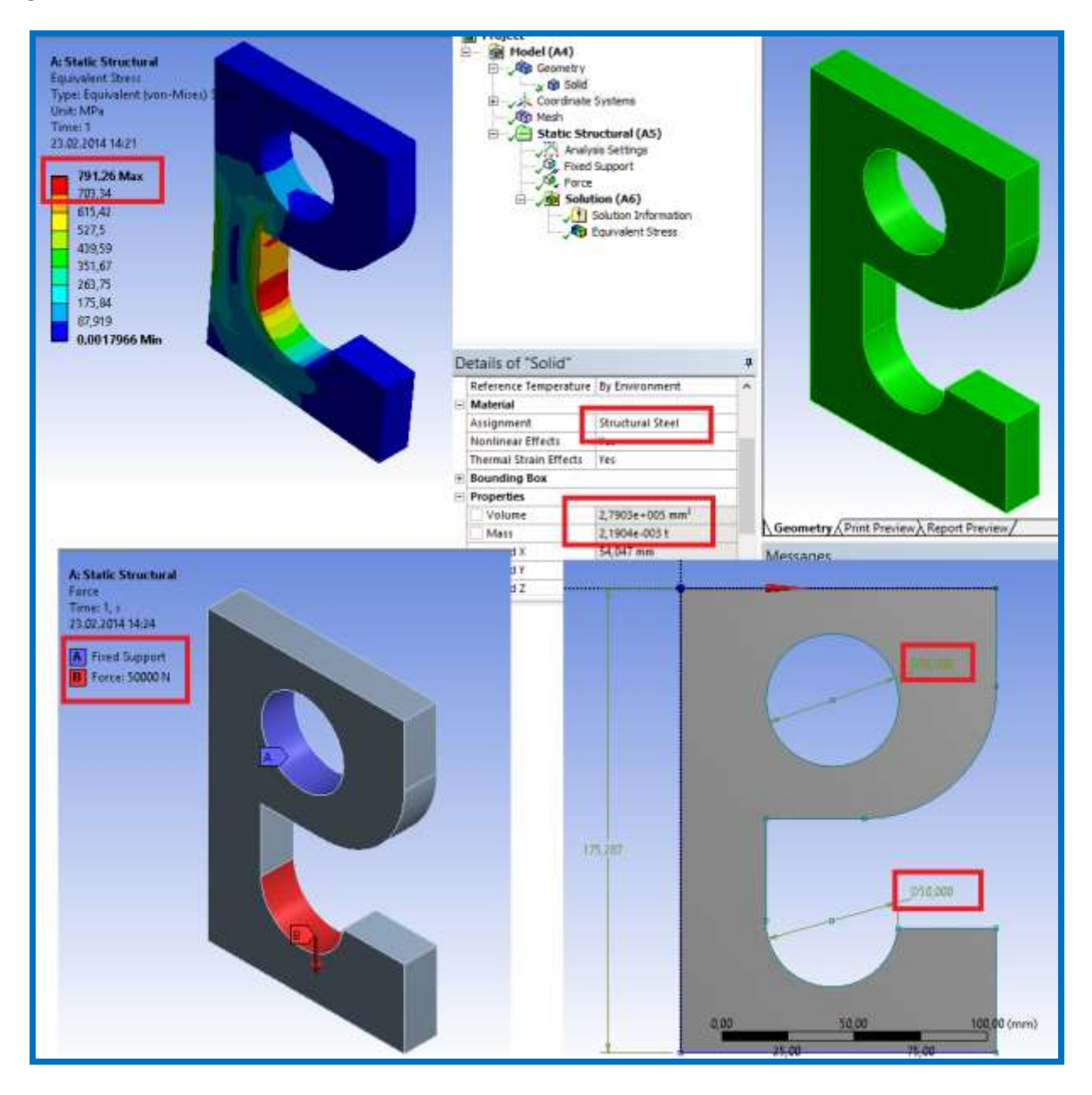

### **BİLGİSAYAR DESTEKLİ TEKNİK RESİM DERSİ**

Teknik Resim tertip ve düzen dersidir. Bu nedenle resimlerinizin sayfa içerisinde duruşu ve görünüşleri çok önemlidir. Düzgün ve tertipli olmalıdır. Puanların çoğu buradan kırılır. Bunun için aşağıdaki açıklamalar size faydalı olabilir.

1. **AutoCad Çizimlerinizi Hazırlayın**. Autocad de çizimlerinizi rastgele değişik yerlere çizerek çizimlerinizi hazırlayın.

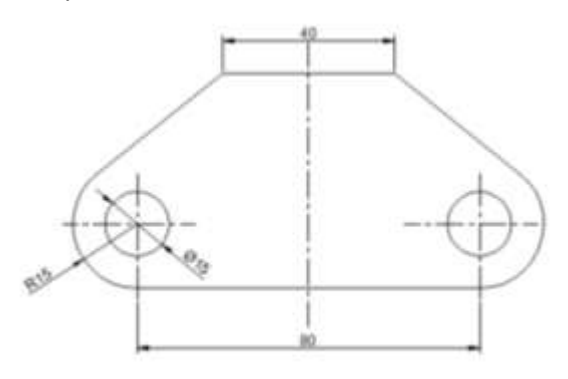

- 2. Word'de Sayfanın Çerçevesini ve Anteti Hazırlayın. Word'de şu adımları takip edin.
  - a) <u>Sayfanın çerçevesini sol taraf daha geniş olacak şekilde ayarlayın</u>: Önce Narrow dan dar seçeneğini işaretleyin. Sonra Özel kenar ayarlamaya (Custom margins) tıklayın. Böylece sol taraf 2 cm diğer tarafların 1,27 boşlukta olacaktır.

| C) d = U -                                     | # ( <b>*</b> )*                                                                  | rences Mailings Review View Add-Ins                                                                                                    |
|------------------------------------------------|----------------------------------------------------------------------------------|----------------------------------------------------------------------------------------------------|
| Home Insi<br>An Colors *<br>Themes © Effects * | ert Page Layout References Mailings                                              | Restr<br>Columna : Columna : Name Page Setup 7                                                                                                    |
| Themes                                         | Tist Custom Setting<br>Tist 1,27 cm Bottom: 1,27 cm<br>Left: 2 cm Right: 1,27 cm | 75 Mergins Paper Layout Margins                                                                                                    |
|                                                | Normal<br>Top: 2,5 cm Bottom: 2,5 cm<br>Lett: 2,5 cm Right: 2,5 cm               | Image:         1.27 cm         ©         Software         1.27 cm         ©           Left:         2         2         Bight:         1.27 cm         © |
|                                                | Top: 1,27 cm Batton: 1,27 cm<br>Left: 1,27 cm Right: 1,27 cm                     | Greetation                                                                                                    |
| -                                              | Moderate<br>Top: 2,54 cm Bottom 2,54 cm<br>Left: 1,91 cm Right: 1,91 cm          | Bortrat Landgcape                                                                                                    |
| -<br>-                                         | Wide<br>Top: 2,54 cm Bottom 2,54 cm<br>Left: 5,08 cm Right: 5,08 cm              | Multiple pages: Normal v                                                                                                    |
|                                                | Mirrored<br>Top: 2,54 cm Batton: 2,54 cm<br>Inside: 3,18 cm Outside: 2,54 cm     | Preview                                                                                                    |
|                                                | Custom Margins                                                                   |                                                                                                    |

**b)** <u>Sayfaya Kenar Çerçevesi Atın:</u> Bunun için şu adımları takip edin. Şekildeki üç işaretlemeyi yaptıktan sonra sağ alt köşedeki Options (Seçenekler) kısmını işaretleyin. Buradan bir ayar daha yapacağız.

| ngi 4<br>iks *<br>Numbers<br>henabon | Watermark Page flor                                                                                 | Add-Ins<br>Indent<br>Indent<br>Indent<br>It indent             | ft: O cm<br>ght: O cm<br>Par | Spacing<br>E Before<br>E aften<br>agreph                       | 0 pt<br>10 pt                  | Posture  | Refore to | mark<br>Page 2                                  | Page Page<br>Bon                                                                                     | Inder<br>References<br>Inder and S                                                    | t<br>eft: 0 a<br>light: 0 a<br>hading | m :<br>Diption | Spacing<br>Before<br>til Anter | 0 pt<br>10 pt |
|--------------------------------------|----------------------------------------------------------------------------------------------------|----------------------------------------------------------------|------------------------------|----------------------------------------------------------------|--------------------------------|----------|-----------|-------------------------------------------------|----------------------------------------------------------------------------------------------------|---------------------------------------------------------------------------------------|---------------------------------------|----------------|--------------------------------|---------------|
|                                      | Borders Exce Bord<br>Setting:<br>Upone<br>Roy<br>Singdow<br>Singdow<br>Singdow<br>Singdow<br>Custom | Bord for grading Style: Style: Color: Automatic Width: 1 Vs.pt | Prev                         | ting<br>ew<br>Ock on deg<br>buttons 1<br>y to:<br>ble document | pan below or<br>o apply border | voe<br>s | - 15 -    | Expe<br>gone<br>log<br>Shadow<br>3-12<br>Cystom | Margin<br>Tiget<br>Bottogs<br>Measurge<br>Dottons<br>Dottons<br>Makwar<br>Starto<br>Surro<br>Preview | 1 pt 8<br>1 pt 8<br>from:<br>per egreph b<br>rs depley in<br>und josder<br>und josder | E Light:<br>Right:<br>Tont            | 4 pt<br>4 pt   | iges with page b               | order         |
|                                      | Horizontal Line                                                                                     | (lore)                                                         | Ÿ                            |                                                                | OK S                           | cancel   |           | Une                                             | _                                                                                                    |                                                                                       | I                                     | OK             | Cano                           | 8             |

c) <u>Sayfanın altına Tablo ile Anteti oluşturalım</u>: Bunun için enterla sayfanın en altına kadar inelim ve buraya 3x4 lük bir tablo atalım. Bu tablonun genişliğini 17 cm ayarlayıp hücrelerin genişliğini ve birleşimlerini şekilde gibi yapalım.

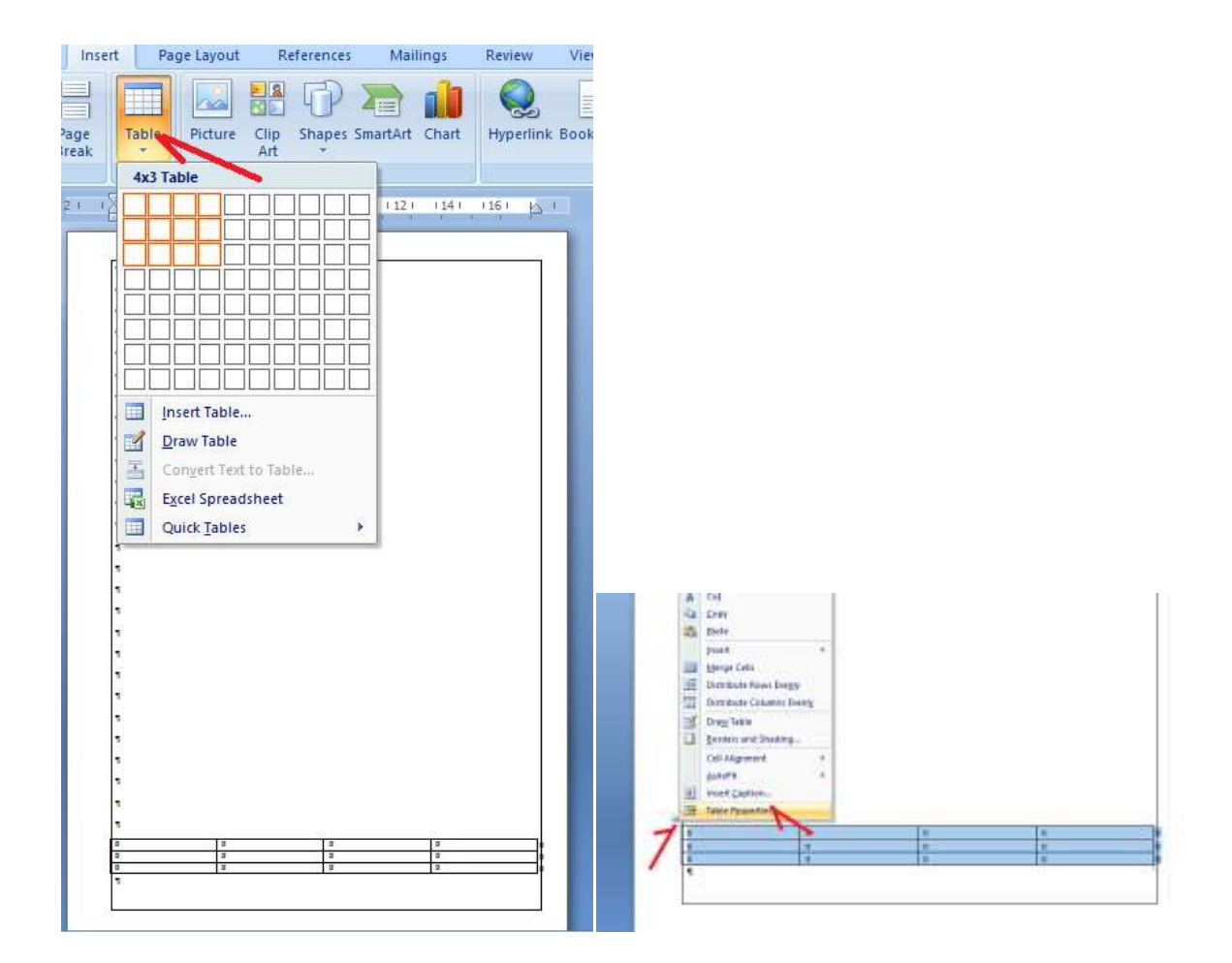

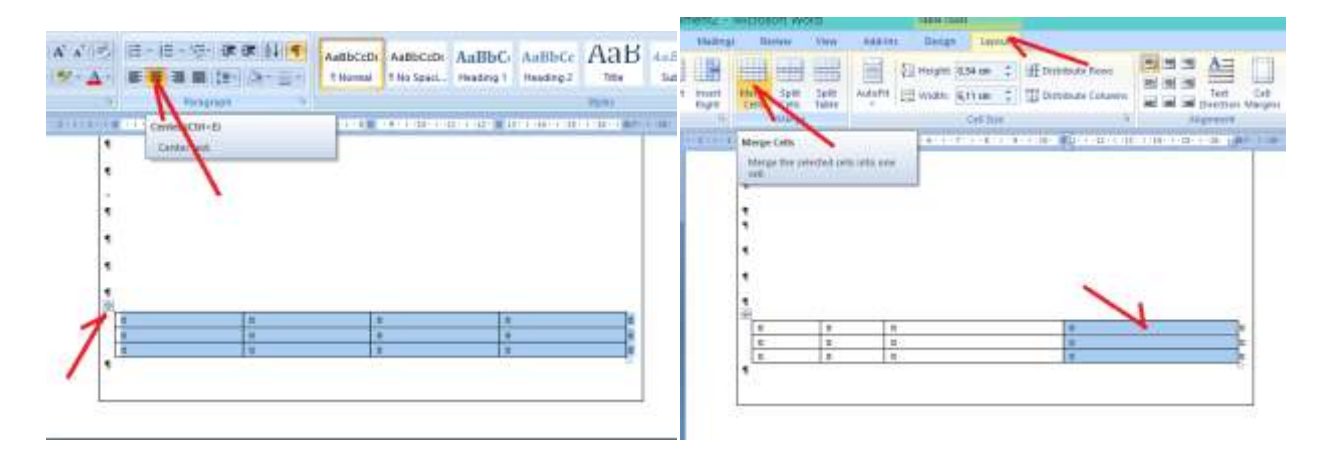

Antetin son şekli şu şekilde olsun. İçerisine yazılarınızı yazın.

| 1  |                |          |                  |                         |
|----|----------------|----------|------------------|-------------------------|
| [  | Ölçek          | Ad Soyad | Mustafa KARATAŞ  | wananów Gallymeitrei    |
| Ιí | and the second | Numara   | 201200011103     | KARABUK UNIVERSITESI    |
|    | 1/2            | 2        | BOYUTLU ÇİZİMLER | MEKATRONIK MÜHENDİSLİĞİ |
|    |                |          |                  |                         |

- 3. **AutoCad'deki Çizimlerinizi Word'de taşıyıp kenarlarını kırpın**: Bunun için önce wordde sürekli kullanacağımız Resim kırpma aracını hızlı erişim menüsüne ekleyelim. Daha sonra AutoCad'den resimlerimizi word'ün içine atıp kenarlarını kırpalım ve yerleştirme ayarlarını yapalım.
  - a) Kırpma aracını hızlı erişimde gösterelim.

| Part   Draw   Draw |                                                                                                    | Word Options.                                                                                                    | 7 🗖 |
|----------------------------------------------------------------------------------------------------|----------------------------------------------------------------------------------------------------|----------------------------------------------------------------------------------------------------|-----|
|                                                                                                    | Decent Documents   Decent Documents   Decent Documents | Papelat       Contornane the Queck Access Tability and beyloaid shartods.         Daylaw       Check Access Tability and beyloaid shartods.         Reading       Check Access Tability and beyloaid shartods.         Case       Access the Queck Access Tability and beyloaid shartods.         Case       Access to Status         Access to Status       If Content Maccest Differed Dutices         Casts the There Tarts       Content files There Colors         Content files There Tarts       Content files There Tarts         Content files There Tarts       Content files There Tarts         Content files There Tarts       Content files There Tarts         Content files There Tarts       Content files There Tarts         Content files There Tarts       Content files There Tarts         Content files There Tarts       Content files There Tarts         Content files There Tarts       Content files Tarts         Content Extender Medicate       Extender files Tarts         Content Extender Medicate       Extender files Tarts         Content Extender Files Tarts       Content Extender files Tarts         Content Extender Files Tarts       Content Extender files Tarts         Content Extender Files Tarts       Content Extender files Tarts         Content Extender files T |     |

Kırpma aracımız Hızlı erişime geldi.

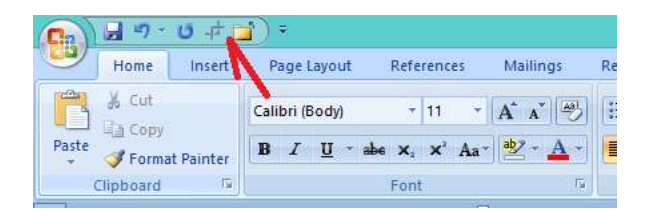

b) AutoCad'den resimleri getirip Worde atalım. AutoCad'de taşıyacağımız resmi seçelim.

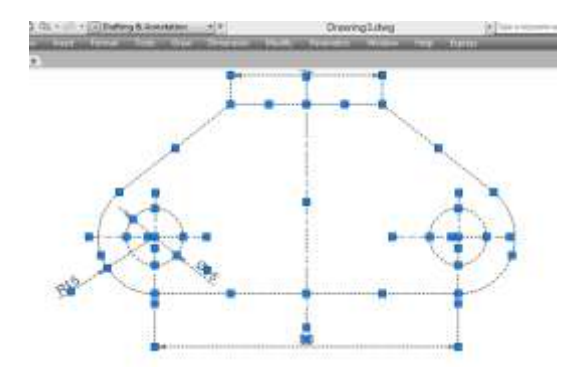

c) Word'de yapıştıralım. Dikkat ederseniz wordde resmin kenarlarında çok fazla miktarda boşluk vardır. Buraları önceki adımda getirdiğimiz Resim Kırpma aracı ile kırpalım.

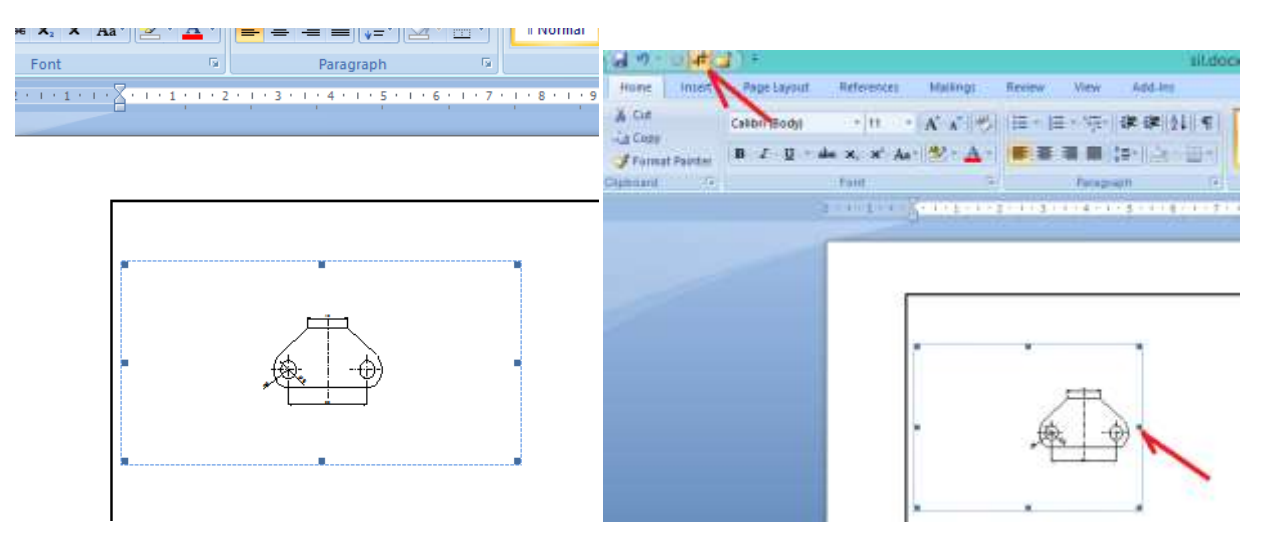

d) Küçük boyutta olan resmi köşesinden tutup büyütelim. Resmi büyüttüğümüzde daireler Elips şeklinde gözükmesin. Bunun için orta kenarlardan bir çekerek daire şeklinde görünümünü sağlayalım.

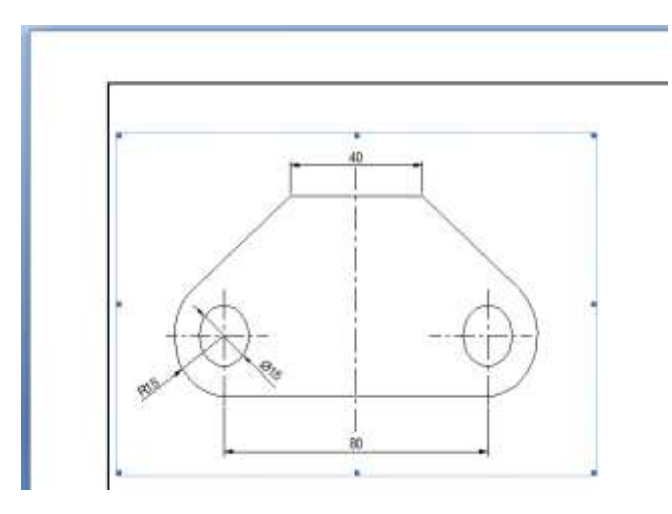

e) Daireleri düzelttikten sonra dikkat edersek resmi istediğimiz yere taşıyamıyoruz. Bunun için Resmin üzerinde sağ tuşa tıklayıp En alttaki seçenekten Format of Object> Layout>In front of Text yolunu kullanarak resmin metnin önünde gezmesini sağlayalım. Böylece resmi istediğimiz yere taşıyabilirz.

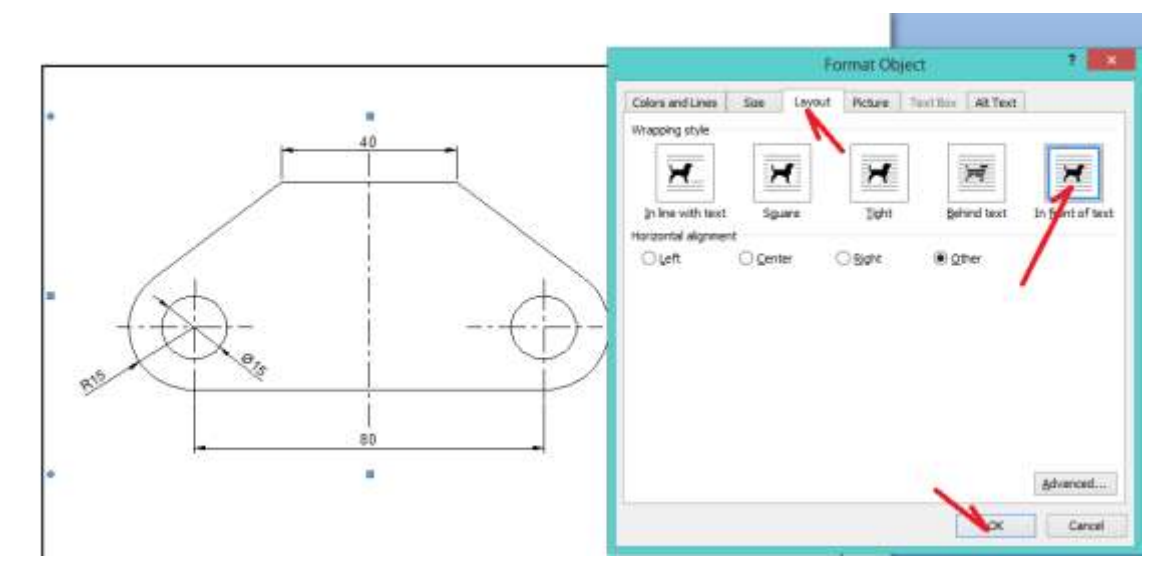

Resim sayfanın ortasında ortalı oldu.

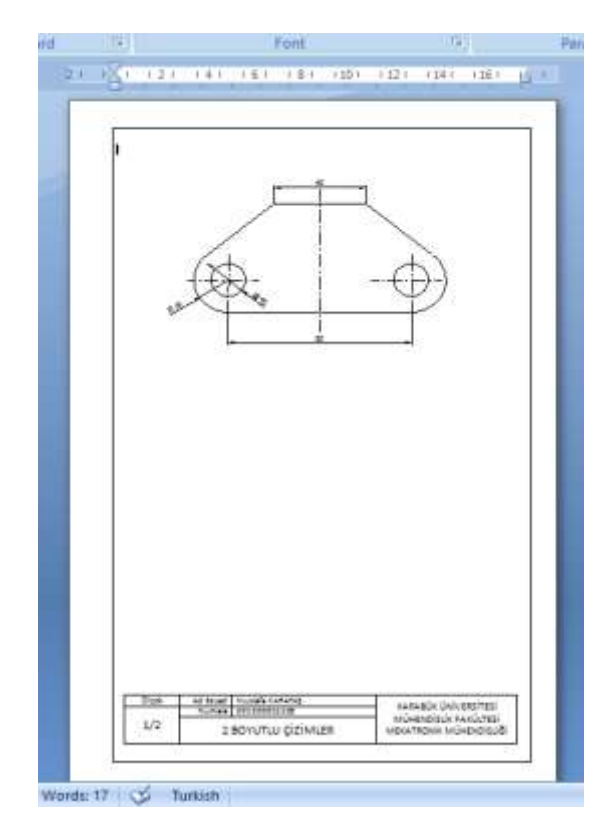

ÇİZDİĞİNİZ RESİMLERİ MÜMKÜN OLDUĞUNCA DAHA AZ SAYIDA SAYFADA TOPLAMAYA ÇALIŞAN. HER ÖDEV TEK BİR DOSYA HALİNDE OLACAKTIR. YANİ İLGİLİ ÖDEV EN AZ 3 SAYFAYA SIĞDI İSE BU ÜÇ SAYFA TEK BİR PDF OLARAK SİSTEME YÜKLENECEKTİR.

4. Dosyanızı PDF ye dönüştürüp Sisteme yükleyin.

| Same a copy of the document         Open         Open         Same the title as a Word Document.         Same the title as a Word Document.         Same the title as a Word Document.         Same the document as a benginter that can be used to formult fulliar document.         Same data         Same data | Image: Second Second                    | i S. Inclanado |
|----------------------------------------------------------------------------------------------------|----------------------------------------------------------------------------------------------------|----------------|
| Word Options X test Word                                                                                                    | Musicia     Musicia     M |                |

#### **İNTERNET TABANLI PROGRAMLAMA**

Bu derste yaptığınız ödevler için Word de ekran görüntülerini ve kodları bir araya getirin. Daha sonra PDF ye dönüştürüp sisteme yükleyin. Sadece EKRAN ÇIKTILARINI PRINT SCREEN yapın, KODLARI METİN OLARAK ATIN. Böylece pdf dökümanları daha küçük boyutta olacaktır. Asp.Net sayfalarındaki KIRMIZI KODLARI yüklemeyin. Zaten o kodlar görüntü olarak gösterilmektedir. C# kodlarını ise MAVİ RENKLERİ kalacak şekilde yükleyin. Kodlar arası boşluklar TEK SATIR olsun. Sayfaları fazla göstermeye çalışmayın. Tam tesine puanınız düşer.

## Örnek Ödev-1 (Ali Su- 201203434334)

| Ekran Görüntüleri |       |       |       |          |
|-------------------|-------|-------|-------|----------|
|                   | Form1 | - 🗆 🗙 | Form2 | - 🗆 🗙    |
|                   | Ekle  |       |       | button 1 |

#### Kodlar

using System; using System.Collections.Generic; using System.ComponentModel; using System.Data;

```
using System.Drawing;
using System.Linq;
using System.Text;
using System.Windows.Forms;
using System.Collections;
namespace WindowsFormsApplication21
{
    public partial class Form1 : Form
    {
        public Form1()
        {
            InitializeComponent();
        }
        private void button1_Click(object sender, EventArgs e)
        {
            string IsimSoyisim = textBox1.Text;
            Form2 YeniForm2 = new Form2();
            YeniForm2.AdSoyad = IsimSoyisim;
            YeniForm2.Show();
            this.Hide();
        }
   }
}
```